# Guide pratique

# Connexion sur le site web du RGCQ

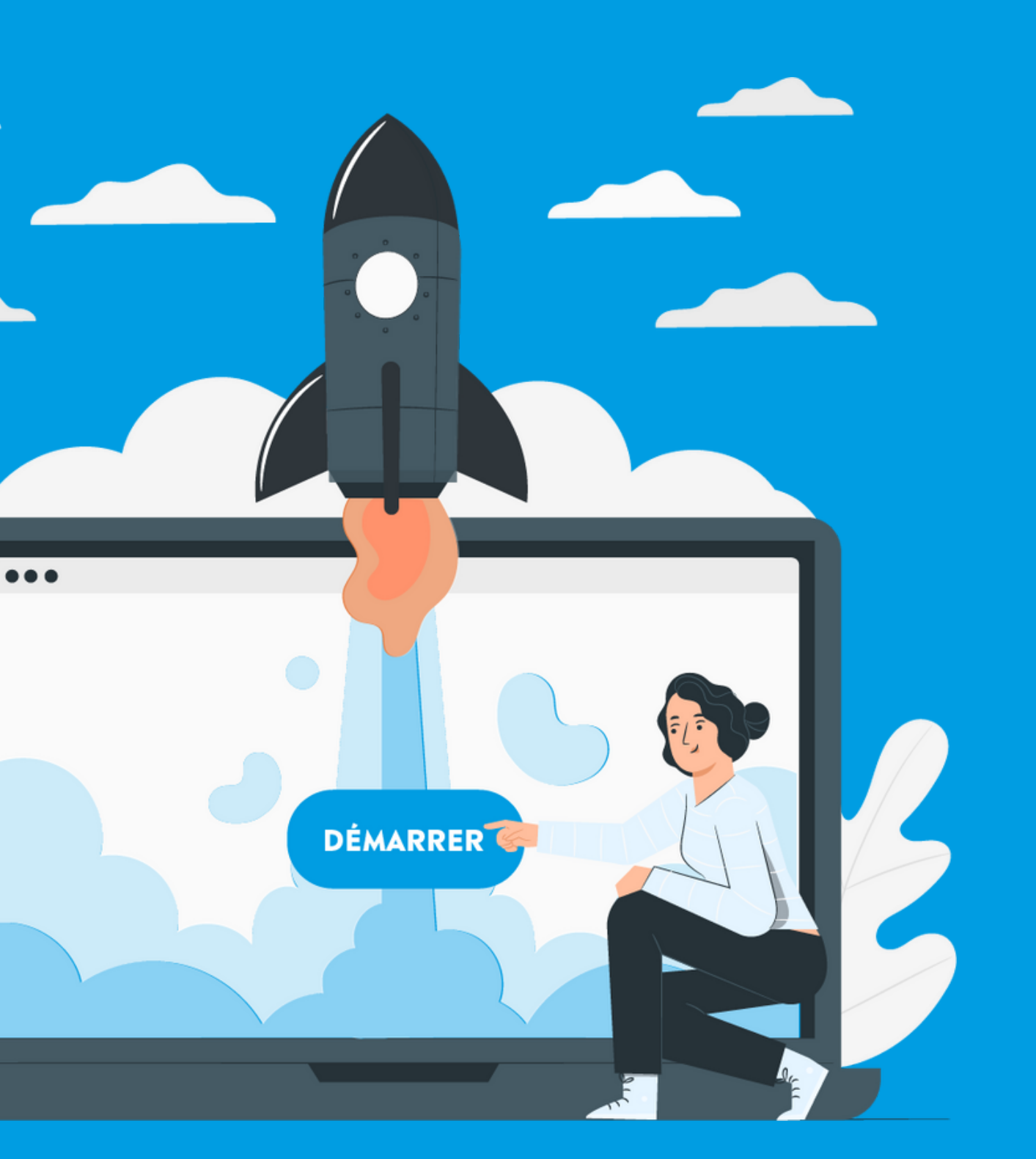

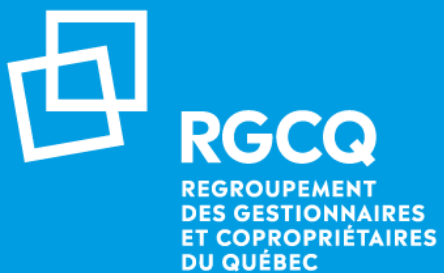

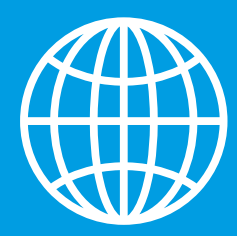

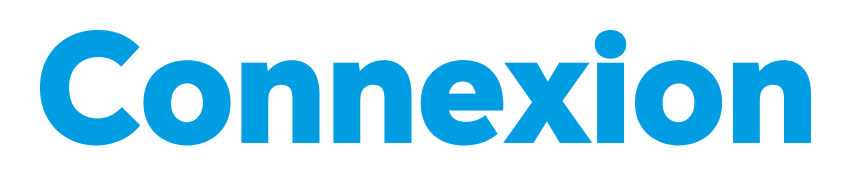

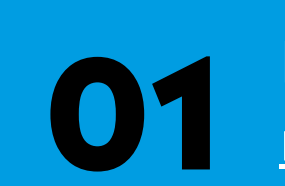

Rendez-vous sur le site web du RGCQ : rgcq.org

En haut à droite , cliquez sur le bouton : CONNEXION

Votre nom d'utilisateur est : votre adresse courriel 06

04

05

Si vous n'avez pas votre mot de passe cliquez sur "MOT DE PASSE OUBLIÉ" et suivez les étapes

Saisissez le code d'authentification qui a été envoyé à votre adresse courriel (pensez à vérifiez vos courriels indésirables)

En haut à droite vous devriez maintenant voir le bouton DECONNEXION ce qui signifie que vous êtes connecté.

### 01 - Page d'accueil du site web

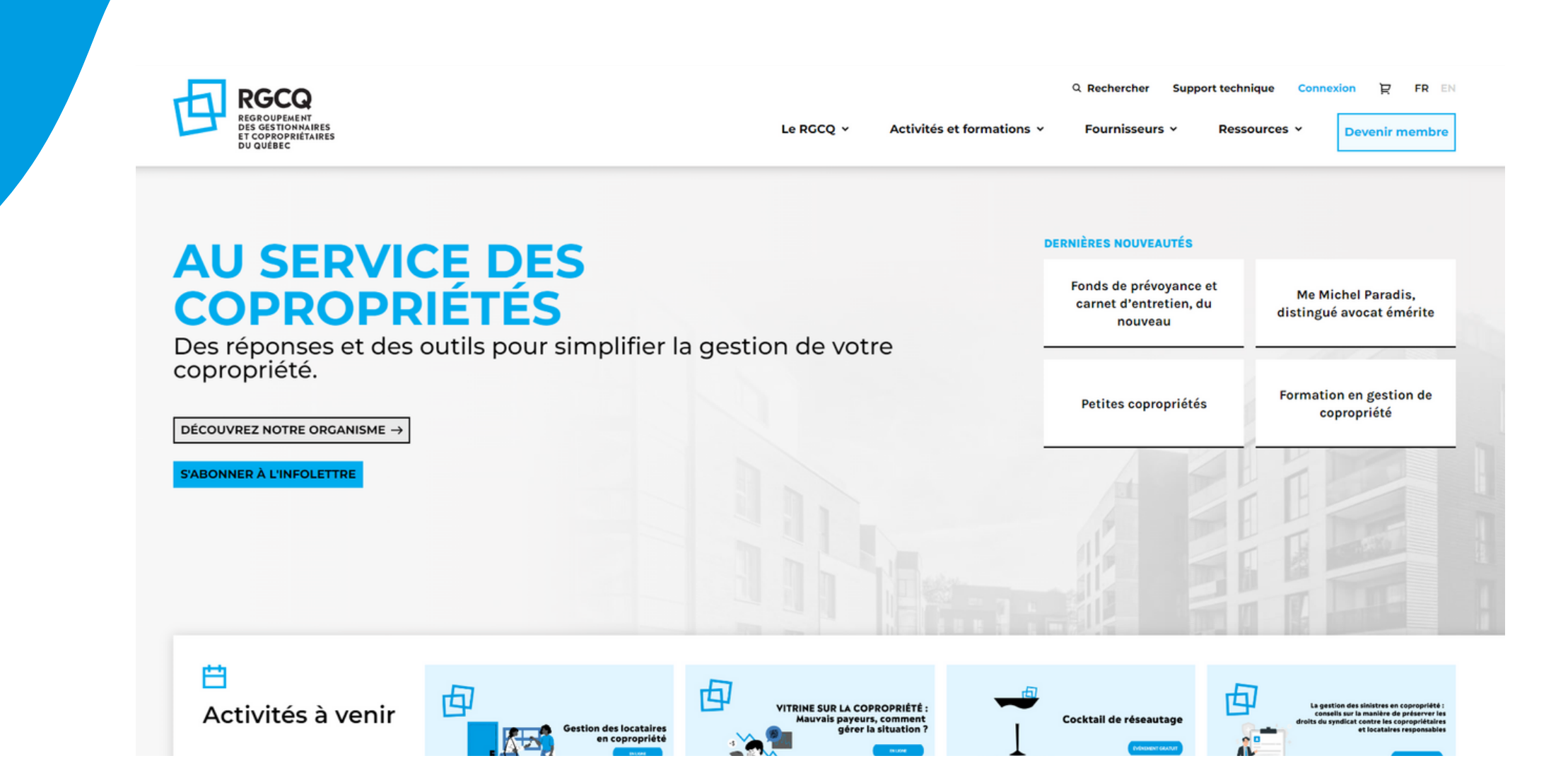

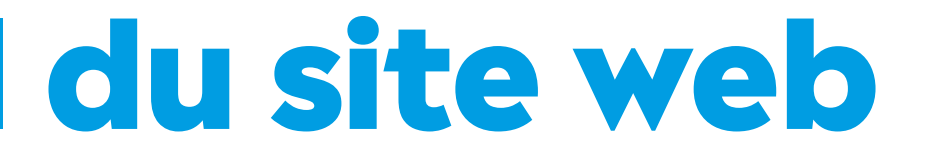

#### Rendez-vous sur le site web du RGCQ : rgcq.org

### **02 - Cliquez sur le bouton connexion**

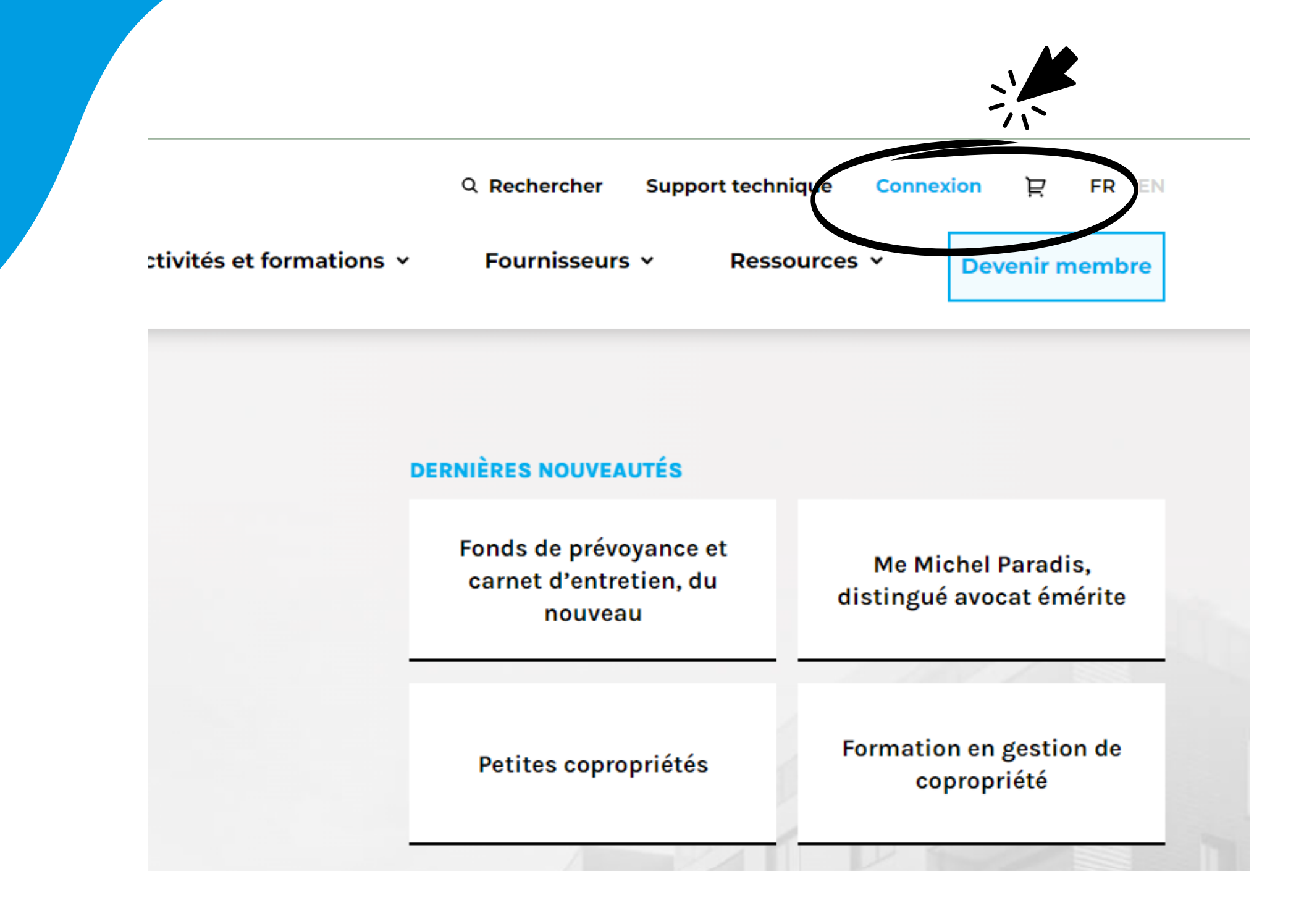

#### En haut à droite, cliquez sur le bouton: CONNEXION

### **03 - Entrez vos identifiants**

### CONNEXION

Nom d'utilisateur

Mot de passe

Mot de passe oublié ?

SE CONNECTER

Vous ne savez pas si vous êtes membre du RGCQ? (?)

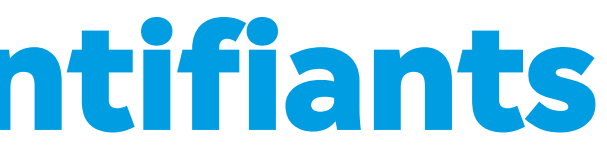

Votre nom d'utilisateur est : votre adresse courriel

### 04 - Mot de passe oublié

### MOT DE PASSE OUBLIÉ

Courriel

 $\leftarrow$ 

Vous devez entrer votre adresse courriel.

**RÉINITIALISER MON MOT DE PASSE** 

Si vous n'avez pas votre mot de passe cliquez sur "MOT DE PASSE OUBLIÉ" et suivez les étapes : • inscrivez votre adresse courriel et validez • vérifiez votre boite courriel et cliquez sur réinitialiser mon mot de passe • inscrivez votre nouveau mot de passe et validez

Votre mot de passe a été changé, vous serez redirigé dans 5 secondes vers la page de connexion.

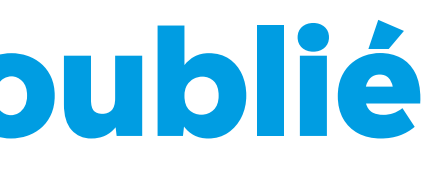

### **05 - Saissisez le code d'authentification à deux facteurs reçu par courriel**

#### AUTHENTIFICATION À DEUX FACTEURS

Code

Un code a été envoyé par email. Veuillez vérifier votre boîte de courriel et coller le code ici.

SE CONNECTER

Saisissez le code d'authentification qui a été envoyé à votre adresse courriel (pensez à vérifiez vos courriels indésirables)

### **06 - Connexion**

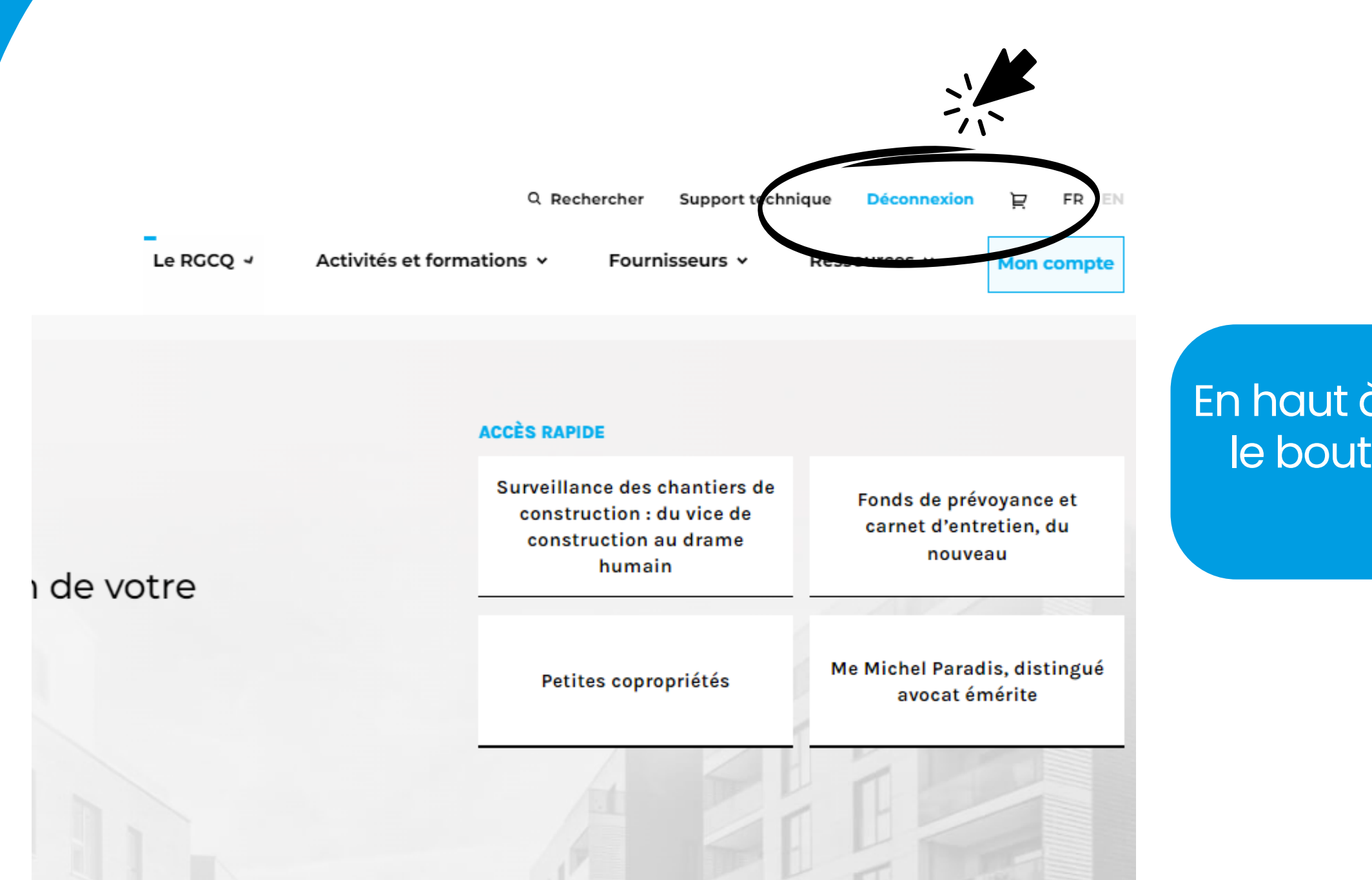

En haut à droite vous devriez maintenant voir le bouton Déconnexion ce qui signifie que vous êtes connecté.

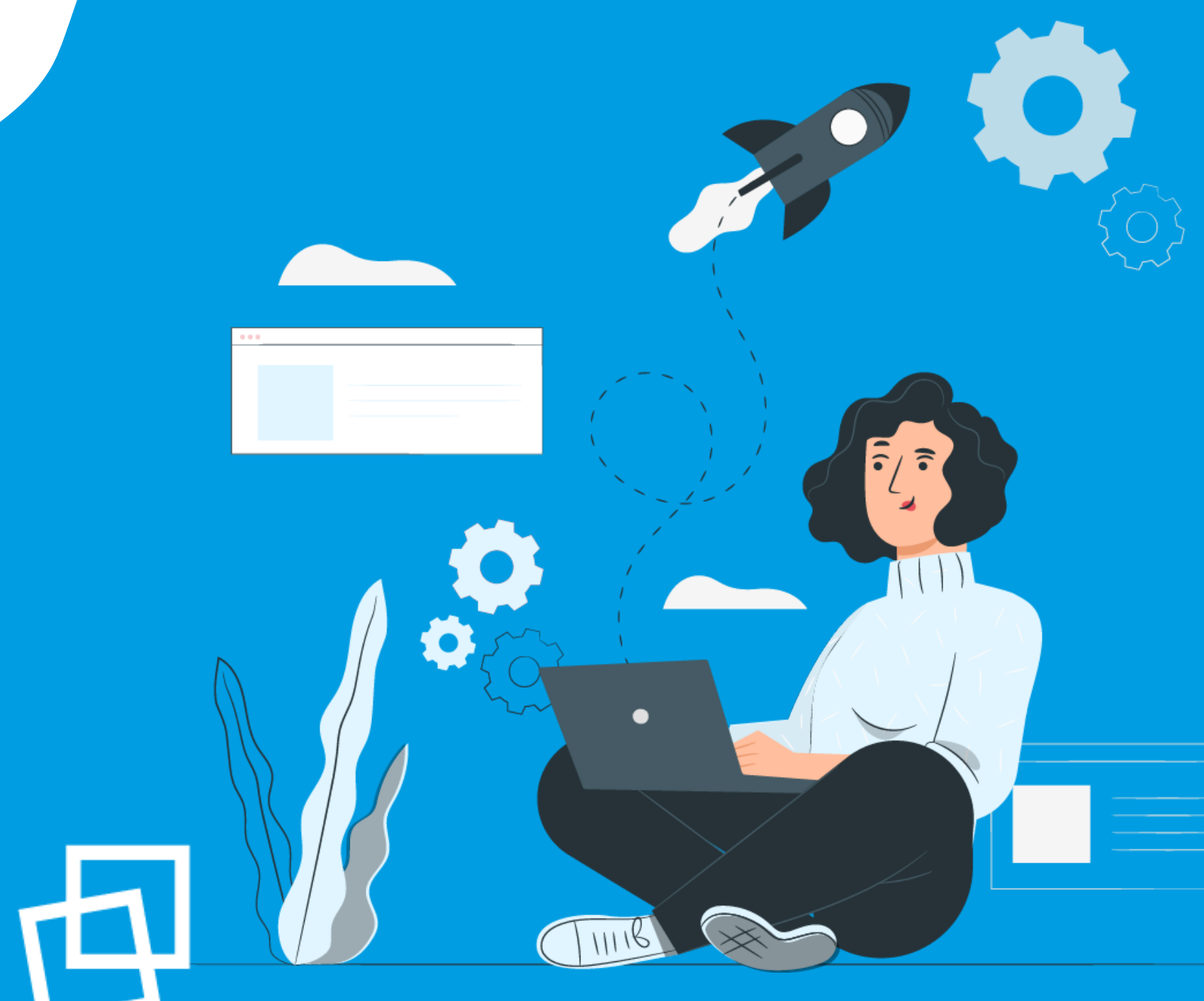

## Nous vous souhaitons une bonne naviguation!

rgcq.org

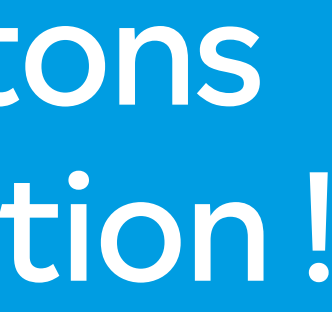

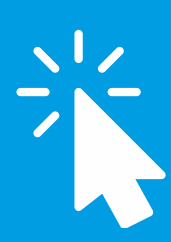

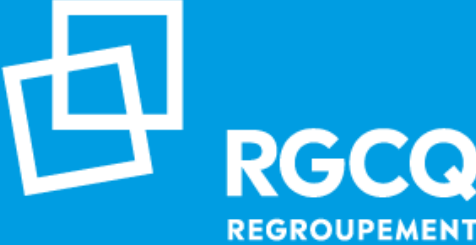

REGROUPEMENT **DES GESTIONNAIRES** ET COPROPRIÉTAIRES DU QUÉBEC